## MyShop tapahtumien seuranta ja kauppiassovelluksen käyttö

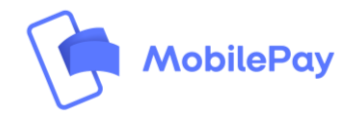

### 1. MobilePay Portaali

- → MobilePay MyShop tapahtumat näkyvät reaaliaikaisesti MobilePay Portaalista
- $\rightarrow$  Raportointi on mahdollista ladata excel tai csv tiedostona
- $\rightarrow$  Alla esimerkki tapahtuman tiedoista jotka näkyvät Portaalissa:

|                 | Myynti                            |                                       |                             | MobilePayShop<br>Henri Hirvonen |        |                 |        |  |  |  |
|-----------------|-----------------------------------|---------------------------------------|-----------------------------|---------------------------------|--------|-----------------|--------|--|--|--|
| MobilePay       | MyShop POS S                      | Subscriptions Invoice                 | AppSwitch                   |                                 |        |                 |        |  |  |  |
| C Eturiuu       | Maksupaikat ~ 21.3.2              | 2020 - 27.3.2020 🗸                    | download                    | d XLSX () CSV ()                |        |                 |        |  |  |  |
| Myynti          | Myynnit yhteensä<br><b>0,02 €</b> | Palautukset yhteensä<br><b>0,00 €</b> | ă Myynnit (kpl)<br><b>2</b> | Palautukset (kpl)               |        |                 |        |  |  |  |
| ≓ Siirrot       |                                   |                                       |                             |                                 |        |                 |        |  |  |  |
| Ƙ MyShop        | Pāivā ja aika 🗸                   | Maksupisteen nimi                     | Tapahtuma ID                | Asiakas                         | Viesti | Tapahtumatyyppi | Summa  |  |  |  |
| POS             | 27.3.2020 11:08                   | MobilePay Shop<br>35569               | 081E029947088327            | Fredrik Pernell<br>xxxx 7265    | Kahvi  | Maksu           | 0,01 € |  |  |  |
|                 | 24.3.2020 09:45                   | MobilePay Shop<br>35569               | 5299825481                  | Hilu<br>x00x 4815               |        | Maksu           | 0,01€  |  |  |  |
| AppSwitch       |                                   |                                       |                             |                                 |        |                 |        |  |  |  |
| 🐼 Asetukset     |                                   |                                       |                             |                                 |        |                 |        |  |  |  |
| ? Help portal   |                                   |                                       |                             |                                 |        |                 |        |  |  |  |
| € Kirjaudu ulos |                                   |                                       |                             |                                 |        |                 |        |  |  |  |

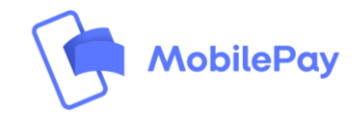

### 2. MobilePay MyShop sovellus

Käytä MobilePay MyShop sovellusta tapahtumien seurantaan

- $\rightarrow$  Lataa MobilePay MyShop sovellus App tai Play kaupasta
- $\rightarrow$  Aktivoi sovellus MobilePay Portaalin kautta
- $\rightarrow$  Seuraa sovelluksen kautta MyShop tapahtumia

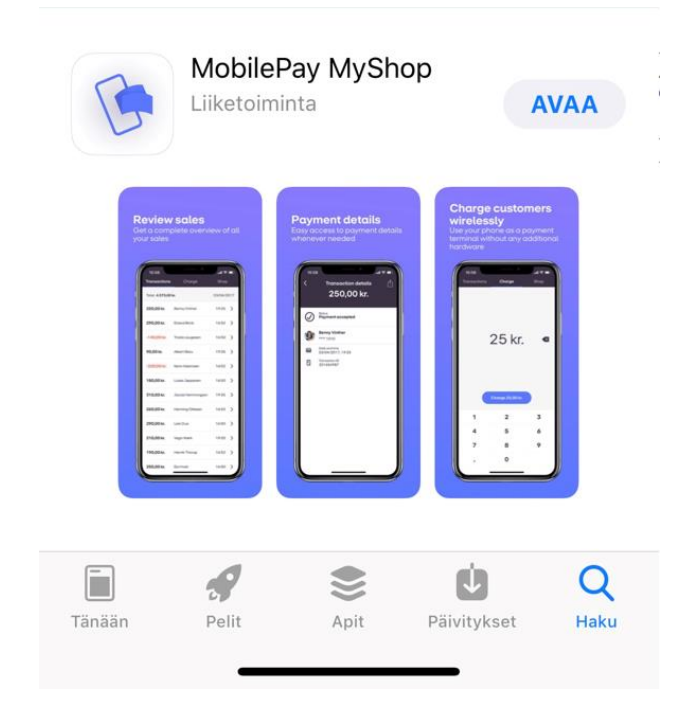

| 9.54                 |         | .ıl ≎ 🗖     |
|----------------------|---------|-------------|
| Tapahtumat           | Veloita | Maksupaikat |
| Total: <b>0,01 €</b> |         | tänään      |
| 0,01€                | Hilu    | 9.45 >      |
| Total: <b>0,06 €</b> |         | 20.3.2020   |
| 0,06€                | Mädy    | 12.56 >     |
| Total: <b>0,06 €</b> |         | 18.3.2020   |
| 0,01 €               | Niko    | 1.18 >      |
| 0,01 €               | Hilu    | 1.16 >      |
| 0,01 €               | Niko    | 1.12 >      |
| 0,01 €               | Niko    | 1.10 >      |
| 0,01€                | Niko    | 1.10 >      |
| 0,01€                | Hilu    | 1.09 >      |
| Total: <b>0,02 €</b> |         | 11.2.2020   |
| 0,01 €               | Mädy    | 11.40 >     |

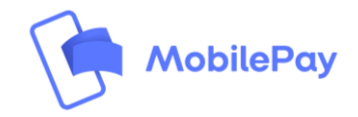

### 3. MobilePay MyShop maksuvahvistus

- → Onnistuneen MyShop tapahtuman jälkeen käyttäjä saa MyShop maksuvahvistuksen MobilePayhin
- → Maksuvahvistusta voidaan hyödyntää tapahtuman vahvistamiseksi
- $\rightarrow$  Vavistus voidaan tehdä:
  - tarkistamalla maksuvahvistus käyttäjän puhelimesta
  - käyttäjä voi lähettää maksuvahvistuksen kauppiaalle esimerkiksi hyödyntäen WhatApp sovellusta tai sähköpostia
- → Maksuvahvistus sisältää seuraavat tiedot:
  - Summan
  - MyShop nimen
  - MyShop numeron
  - Viestin (jos lisätty)
  - Päivämäärän
  - Ajan jolloin maksu tehtiin

| 11.1        | 4                 |                       |             | ul ? 🗩 |
|-------------|-------------------|-----------------------|-------------|--------|
| <           |                   | Kuitti                |             | •••    |
|             | Ma<br>(           | ksu suorite<br>D,01 € | ttu<br>Iop  |        |
|             | Viestisi<br>Kahvi |                       |             |        |
|             | ( <del> - </del>  | 27.03.202             | 0           |        |
|             |                   | L 11:08               |             |        |
|             | Ταρ               | ahtuman tiec          | dot         |        |
| (Gr<br>Koti | Maksa             | -<br>Tapahtumat       | Q+<br>Kutsu |        |

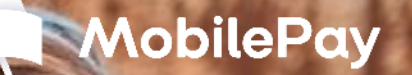

# MobilePay MyShop kauppiassovellus

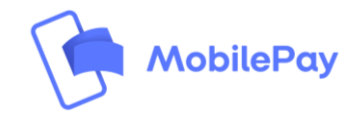

### MyShop- kauppiassovellus

MobilePay MyShop sovellus mahdollistaa helpon tavan seurata saapuvia MyShop tapahtumia. Tämän lisäksi voi hyödyntää sovellusta maksujen vastaanottamiseen. Alla ohjeet MobilePay MyShop kauppiassovelluksen aktiovoimisen osalta:

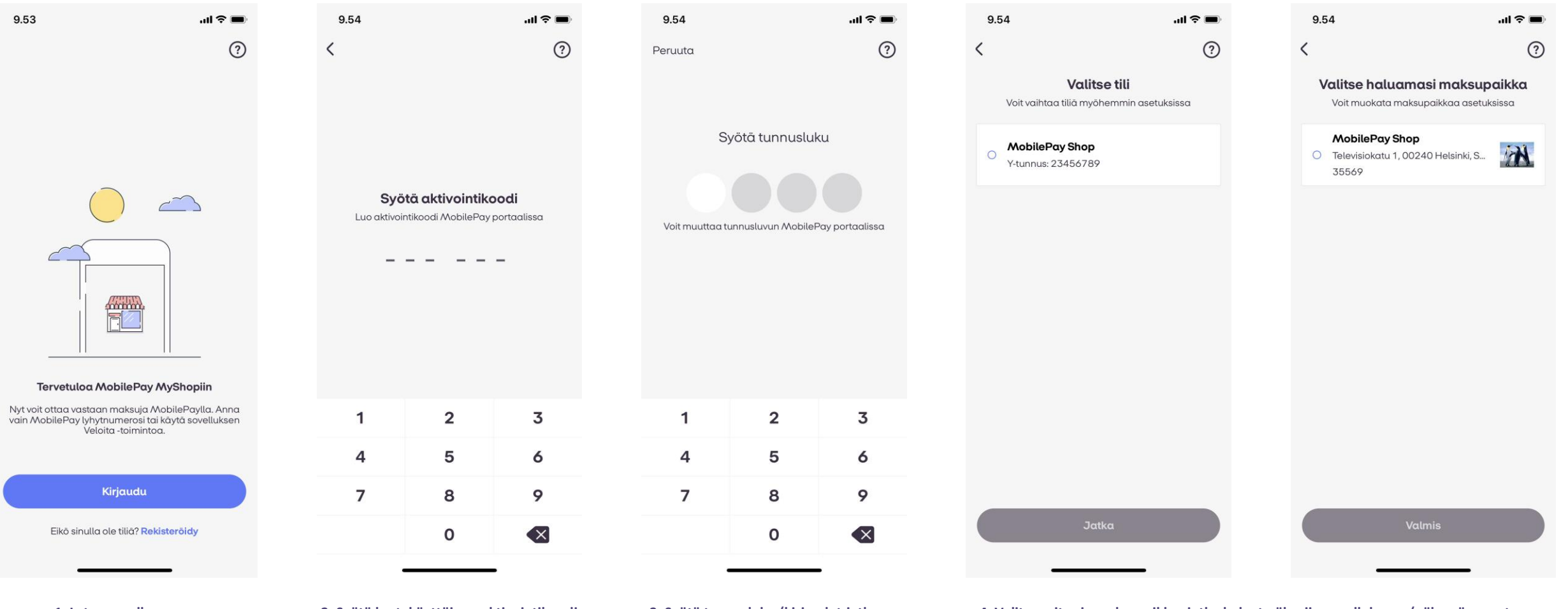

1. Lataa sovellus

2. Syötä kertakäyttöinen aktivointikoodi (saatavilla MobilePay portaalista) 3. Syötä tunnusluku (kirjaudut jatkossa tunnusluvulla sovellukseen)

4. Valitse yritys ja maksupaikka, jotka haluat näkyviin sovellukseen (näkymä perustuu MobilePay portaalissa asetettuihin käyttäjäprofiilisi käyttöoikeuksiin) 6

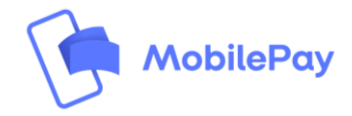

### MyShop- kauppiassovellus

Sovelluksen pääominaisuudet ovat realiaikainen maksujen seuranta sekä mahdollisuus veloittaa asiakkaita bluetoothin tai QR-koodin avulla

| 9.54                 |         | .ul 🗢 🗖          |
|----------------------|---------|------------------|
| Tapahtumat           | Veloita | Maksupaikat      |
| Total: <b>0,01 €</b> |         | tänään           |
| 0,01 €               | Hilu    | 9.45 >           |
| Total: <b>0,06 €</b> |         | 20.3.2020        |
| 0,06€                | Mādy    | 12.56 >          |
| Total: <b>0,06 €</b> |         | 18.3.2020        |
| 0,01 €               | Niko    | 1.18 <b>&gt;</b> |
| 0,01 €               | Hilu    | 1.16 >           |
| 0,01 €               | Niko    | 1.12 >           |
| 0,01€                | Niko    | 1.10 >           |
| 0,01€                | Niko    | 1.10 >           |
| 0,01 €               | Hilu    | 1.09 >           |
| Total: <b>0,02 €</b> |         | 11.2.2020        |
| 0,01 €               | Mädy    | 11.40 >          |

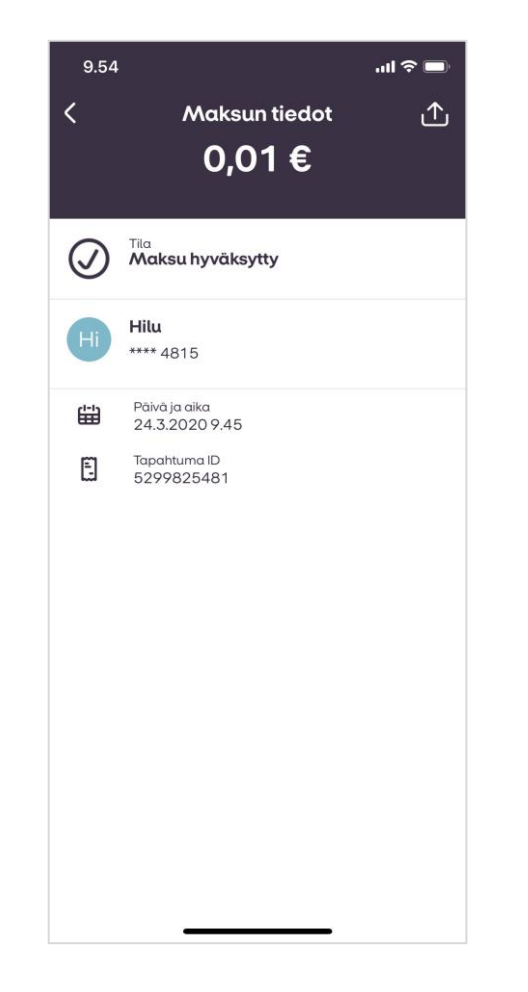

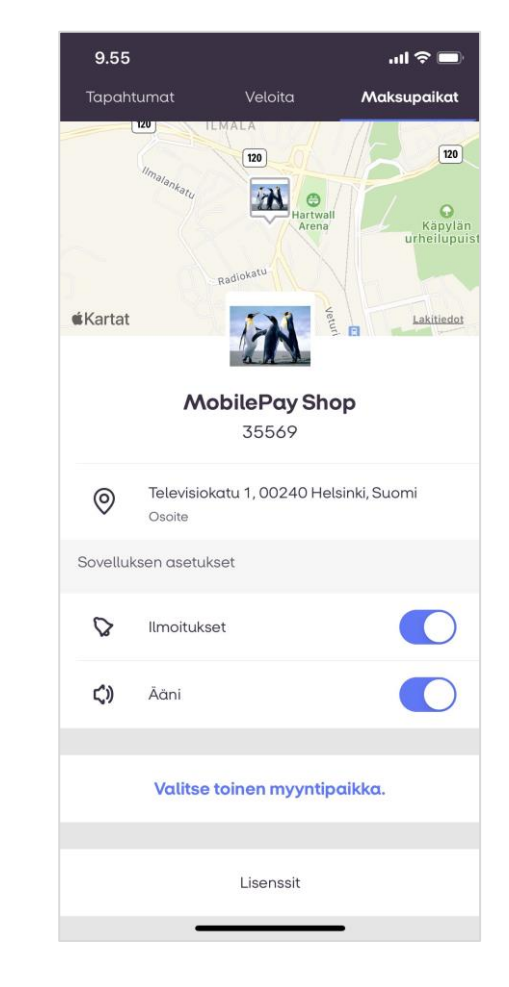

Maksupaikan tiedot ja asetukset

#### Reaaliaikainen tapahtumaseuranta

7

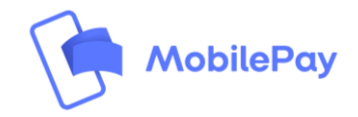

### MyShop- kauppiassovellus

MyShop sovelluksella voit käyttää puhelintasi maksupäätteenä ja veloittaa asiakkaitasi Bluetoothin tai QR-koodin avulla

| 10.08      |         | .ul 🗢 🔲     |                | 9.54       |              | .ıl ≎ ■     | 9.54            |                       | all 🗢 🖿   | 9.55    |                     | .ul 🗢 🖿        | ull elisa 4G | 10.58                        | 7 89 % 🔲 |
|------------|---------|-------------|----------------|------------|--------------|-------------|-----------------|-----------------------|-----------|---------|---------------------|----------------|--------------|------------------------------|----------|
| Tapahtumat | Veloita | Maksupaikat |                | Tapahtumat | Veloita      | Maksupaikat | <               | Veloita               | ?         | <       | Veloita             | ?              | ×            | Lähetä rahaa                 |          |
|            |         |             |                |            |              |             |                 | 1,00€                 |           |         | 1,00€               |                |              |                              |          |
|            |         |             |                |            |              |             |                 |                       |           |         |                     |                |              |                              |          |
|            |         |             |                |            |              |             | تات<br>Langator | n                     | QR-koodi  | Langato | on                  | QR-koodi       |              | 1.00€                        |          |
|            | ~ ~     |             |                |            | 1.0          |             |                 |                       |           |         |                     |                |              |                              |          |
| 0€         |         |             |                | 1€         |              |             |                 |                       |           |         | 12N                 |                |              |                              |          |
|            |         |             |                |            |              | <u> </u>    |                 |                       |           |         |                     | MobilePay Shop |              |                              |          |
|            |         |             |                |            |              |             |                 |                       |           |         | ည္ကေန               | 秘密             |              | 35569                        |          |
|            |         |             |                |            |              |             |                 |                       |           |         | 1.50                | - E.F          |              |                              |          |
| Veloita    |         |             | Veloita 1,00 € |            |              |             |                 |                       |           |         |                     |                |              |                              |          |
|            |         |             |                |            |              |             |                 | 8-                    |           | - 830   | 8. <del>6</del> . 8 |                |              |                              |          |
| 1          | 2       | 3           |                | 1          | 2            | 3           |                 | $\sim$                |           | - 293   |                     | ne line        |              |                              |          |
| 4          | 5       | 6           |                | 4          | 5            | 6           |                 |                       |           |         | 1-97 <b>1</b> 646   | 201216         | VISA         | Visa Debit Uusi<br>•••• 9090 | >        |
| 7          | 8       | 9           |                | 7          | 8            | 9           |                 |                       |           |         |                     |                |              |                              |          |
|            | 0       |             |                |            | 0            |             | Odoteto         | aan yhteyttä. Pyydä o | asiakasta | Tapahtu | man OR-koodi Pwydd  | asiakasta      | (>           | Lähetä rahaa                 |          |
|            |         |             |                |            | Alterna<br>A |             | puh             | nelin lähemmäksi omo  | aasi.     | skannaa | maan koodi maksun y | hteydessā.     |              |                              |          |

3. Asiakas pitää puhelintaan lähellä sinun päätelaiteta MobilePay avoinna. Maksupyyntö välitetään automaattisesti asiakkaan sovellukseen. HUOM! Bluetooth pitää olla aktiivinen molemmissa laittesa.

1. Syötä summa

2. Valitse "Veloita"

4. Asiakas näkee maksupyynnön ja hyväksyy swaippaamalla

Vaihtoehtoisesti voit valita "QR-koodi" jonka skannaamalla asiakkaan MobilePaylla maksupyyntö välittyy hyväksyttäväksi